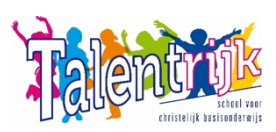

## Handleiding Ouderportaal

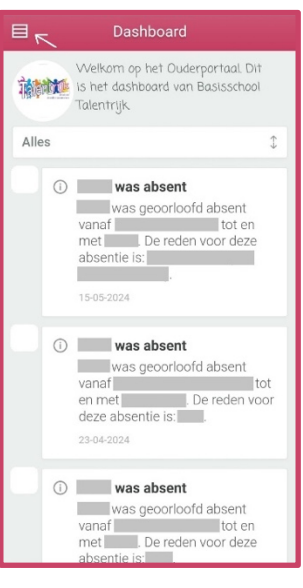

同 Toetsen

🖉 Notities

Absenties

은 Over

💁 Ga naar Parro

 Na het inloggen\* met uw gegevens komt u in het startscherm 'Dashboard'. Hier zie u de *absenties*.

Linksboven in beeld ziet u een knop (zie pijltje), via deze knop komt u terecht in een overzicht van uw kind(eren).

\*De inloggegevens ontvangt u vanuit Talentrijk. Heeft u geen inloggegevens ontvangen? Neem dan contact op met de leerkracht.

In dit overzicht ziet u uw kind(eren).

Toetsen Notities Absenties Over laat de toets resultaten van uw kind zien. laat aantekeningen die de leerkracht heeft gemaakt zien. laat u de absenties van uw kind zien. laat de informatie van uw kind zien.

Onderaan ziet u nog een aantal knoppen.

Profiel School Uitloggen Ga naar Parro laat u uw eigen gegevens inzien. laat de gegevens van de school zien. geeft u de mogelijkheid om uit te loggen via deze knop wordt u doorgestuurd naar Parro.